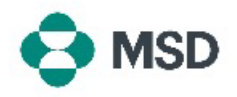

## 创建您的 Ariba 配置文件与 MSD 的 Ariba 配置文件之间的连接

为了能够通过 Ariba Network (AN) (Ariba 网络 (AN)) 接收采购订单和向 MSD 开具发票,必须在您的 Ariba 账户 (作为供应商)和 MSD 的 Ariba 账户 (作为客户)之间建立连接。这需要通过一封初始电子邮件来完成,该邮件将启动在两个配置文件之间创建连接的过程。这也被称为 Trade Relationship Request (贸易关系请求),或 TRR。可以按照以下步骤接受 TRR:

请注意:只有账户管理员可以接受 TRR。

|                                                                                                    | 您将收到来自 Ariba 的电子邮件,通知您 MSD 已请求您                |
|----------------------------------------------------------------------------------------------------|------------------------------------------------|
|                                                                                                    | 同意通过 Ariba Network(Ariba 网络)建立交易关系。            |
|                                                                                                    | 点击 <b>To activate your account</b> (激活您的账户)标题下 |
|                                                                                                    | 的链接以开始操作。如果您在收件箱中看不到邀请,请检                      |
| SAP Ariba 🥂                                                                                                    | 查您的垃圾邮件文件夹。如果您在那里也没有看到邀请,                      |
| SD MSD MSD INVITATION                                                                                                    | 请根据您的所在地联系 MSD 的供应商入驻和管理团队:                    |
| To:<br>Email:                                                                                                    |                                                |
| HSD has invited you to use the Aribe Network. <sup>11</sup> to establish a trading relationship for managing<br>transactions electronically, you have already transacted with MSD, and at least one document is<br>available in a temporary account.<br>To ast up a trading relationship on the Ariba Network, follow the instructions in this invitation for | 欧洲、中东和非洲:                                      |
| documents in the temporary account will be available in the account you decide to use.<br>Setting up the trading relationship with MSD takes only a few minutes. There is no charge to<br>register.                                                                                                    | <u>emea_enablement@msd.com</u>                 |
| To activate your account:<br>Begieter for a FREE Ariba Network standard account, or link to an existing account <mark>. Click to<br/>continue.</mark>                                                                                                    | 日本、中国、亚太地区:                                    |
| You can view additional information about MSD in the <u>Supplier Information Pertal</u> . After you<br>establish the trading relationship, you can continue to access the supplier information portal for<br>MSD from your Arba Network account.<br>For any additional questions of further assistance, please contact <u>Arba Customer Rupport</u> .         | j <u>cap_enablement@msd.com</u>                |
| Sincerely,<br>The Arbba Network Team                                                                                                    | 北美:                                            |
|                                                                                                    | aribanseteam@msd.com                           |
|                                                                                                    | 拉丁美洲:                                          |
|                                                                                                    | latamenablement@msd.com                        |
|                                                                                                    |                                                |

We found existing accounts based on the information in the invite. Please review.

| Review accounts      |  |
|----------------------|--|
| or                   |  |
| Use existing account |  |
|                      |  |

系统将引导您进入登录界面。如果 Ariba 显示您有多个账 户,您将被引导至左侧显示的屏幕。根据您的偏好,选择 Use existing account (使用现有账户)或 Create new account (创建新账户)。如果您需要有关创建新账户的 信息,请参阅本文。

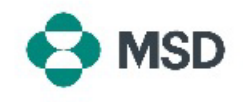

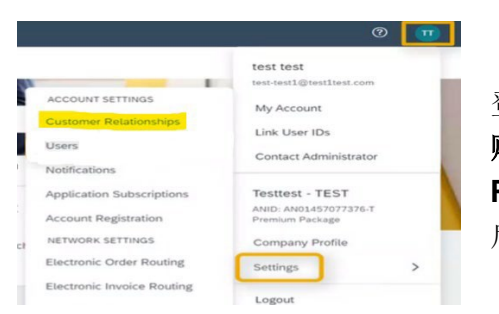

登录您的账户后,TRR 将自动被接受。您可以通过进入 账户菜单,点击 Settings(设置),然后点击 Customer Relationships(客户关系),查看您的活跃关系。然 后,您将能够查看所有当前、待处理和已拒绝的 TRR。

如果您之前拒绝了TRR,现在希望接受,请联系相关的SOA团队,他们会给您发送新的TRR。